## **Teacher Instructions LTI Canvas**

1. In your course create a Module and label the Module DBQ Online.

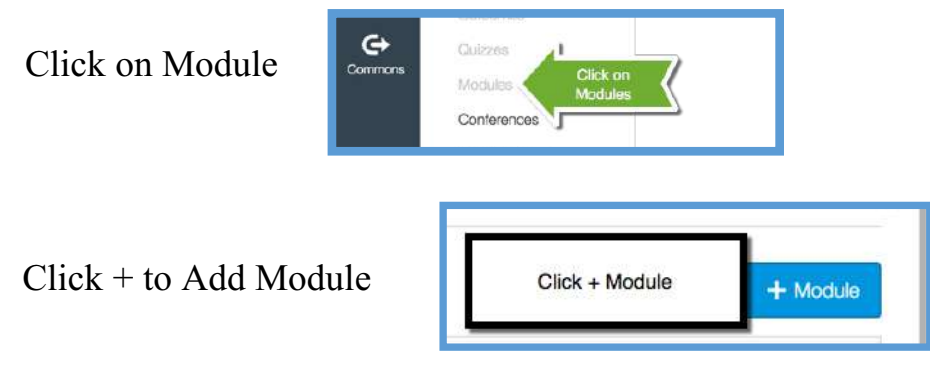

Name the Module DBQ Online

| Add Module       | ×                 |
|------------------|-------------------|
| DBQ Online       |                   |
| Lock until       |                   |
| Prerequisites    |                   |
| Add prerequisite |                   |
|                  |                   |
|                  |                   |
|                  | Cancel Add Module |

2. Click on + sign in Module and add External Tool

| → DBQ Online                      | Click + to add<br>external tool | Ø + | ¢- |
|-----------------------------------|---------------------------------|-----|----|
| Add Item to DBQ Online            | ×                               |     |    |
| Add External Tool   to DBQ Online |                                 |     |    |

Fill out the needed information URL <u>https://www.dbqonline</u> Page Name DBQ Online Check Load in New Tab Click Add Item This will allow you to access DBQ Online Do not publish this link

| Page Name: DBQ Online  Constraint DBQ Online  Constraint DBQ Online  Constraint DBQ Online  Constraint to the text of the text of the text of the text of the text of the text of the text of text of | URL:         | ht           | tps://www.dbqonline.com |        |       |
|----------------------------------------------------------------------------------------------------|--------------|--------------|-------------------------|--------|-------|
| Load in a new tab  Don't Indent                                                                                                    | Page Name:   | D            | BQ Online               |        |       |
| ndentation: Don't Indent                                                                                                    | Load in a    | new tab      |                         |        |       |
|                                                                                                    | Indentation: | Don't Indent | \$                      |        |       |
|                                                                                                    | Indentation: | Don't Indent |                         |        |       |
|                                                                                                    |              |              |                         | Cancel | Add I |

- 4. Click on DBQ Online and Launch in new tab. You will now be logged in as a teacher in DBQ Online.
- 5. Create a class by going to the assignments tab and click Add Class. Type in the name and click save.

**Copy this Link** 

| DBQ Online                      | Dashboard                           | Assignments                                                                                                    | Support <del>*</del>                  | Logout |
|---------------------------------|-------------------------------------|----------------------------------------------------------------------------------------------------|---------------------------------------|--------|
| Assig<br>Below are<br>your stud | your classes. To<br>ents to connect | o create or add a class, use Add Class. To create an assignment, use Add Assignment. Remember, each class has a unique Class Lir<br>to your class. | Add Class<br>ik. Share this link with | 1      |

## Type in the name of the class and click save

| DBQ Online | Dashboard          | Assignments |
|------------|--------------------|-------------|
| Clas       | ses                |             |
| Class      | name:              |             |
| le: Perio  | od 1 US History AP |             |
| Sav        | e Cancel           |             |

6. Once you have created a class, it creates Link. Copy this link.

a unique URL

| <b>Civics Period 1</b> | Edit |
|------------------------|------|
|------------------------|------|

ClassLink: http://staging.dbgonline.com/course

## 7. Return to Canvass and create another external tool in DBQ Online Module

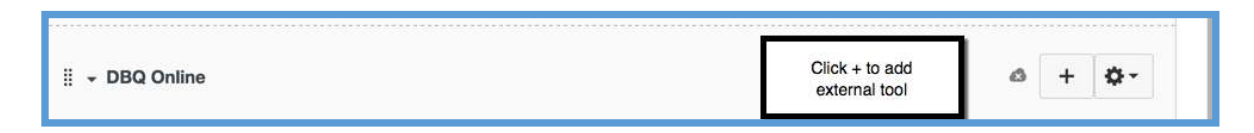

 Add an external Tool to the module and fill in the needed information. URL Box: Paste the Class link Click on Load in a new tab and click add item Publish this to your students in the class Students will click on this external tool to access their account in DBQ Online

9. If you have multiple classes using DBQ Online, you would set up a DBQ Module and Set up the Class External tool for the students.

| Name: Join U.S. History d in a new tab ution: Don't Indent | URL:         |              | https://dbgonline.com/cours | e/Q |  |
|------------------------------------------------------------|--------------|--------------|-----------------------------|-----|--|
| tion: Don't Indent                                         | Page Name:   | :            | Join U.S. History           |     |  |
| ation: Don't Indent                                        | C Load in a  | new tab      |                             |     |  |
|                                                            | Indentation: | Don't Indent | ٢                           |     |  |
|                                                            | Indentation: | Don't Indent | \$                          |     |  |